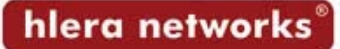

## Como configurar o Outlook Express para baixar e enviar e-mails do seu site?

Siga os seguintes passos:

- 1) Abra o Outlook Express
- 2) Clique no menu Ferramentas => Contas...

| Ferramentas                                                 |                                |
|-------------------------------------------------------------|--------------------------------|
| Enviar e receber                                            | •                              |
| Sincronizar tudo                                            |                                |
| Catálogo de endereços<br>Adicionar remetente ao Catálogo de | Ctrl+Shift+B<br>endereços      |
| Regras para mensagens                                       | ,                              |
| Contas                                                      |                                |
| Opçöes                                                      | r-man and a state of the state |

3) Clique em Adicionar => Email...

|       | ocicias   perviço de | directorio |                     | Email           |
|-------|----------------------|------------|---------------------|-----------------|
| Conta | Tipo                 | Conexão    | Remover             | Serviço de dire |
|       |                      |            | Propriedades        |                 |
|       |                      |            | Definir como padrão |                 |
|       |                      |            | Importar            |                 |
|       |                      |            | Exportar            |                 |
|       |                      |            | Definir ordem       |                 |

4) Digite seu nome completo e em seguida clique em Avançar

| sistente para conexão com                             | a Internet                                                                     | ×        |
|-------------------------------------------------------|--------------------------------------------------------------------------------|----------|
| Seu nome                                              |                                                                                | ×        |
| Quando você envia um em<br>enviada. Digite seu nome c | ail, seu nome aparece no campo 'De' da mensagem<br>omo deseja que ele apareça. |          |
| Nome para exibição:                                   | Por exemplo: Paulo Silva                                                       |          |
|                                                       |                                                                                |          |
|                                                       |                                                                                |          |
|                                                       |                                                                                |          |
|                                                       | < Voltar Avançar >                                                             | Cancelar |

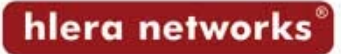

5) Digite o servidor POP3 e o SMTP, e em seguida clique em Avançar

| Nomes dos servidores de email                                                                        |                     |            | × |
|----------------------------------------------------------------------------------------------------|---------------------|------------|---|
| Meu servidor de entrada de emails é um                                                               | servidor POP3       | •          |   |
| Servidor de entrada de emails (POP3, IM                                                              | AP ou HTTP):        |            |   |
| mail.hlera.com.br                                                                                    |                     |            |   |
|                                                                                                    |                     |            |   |
| Un consider SMTR é o consider upado pa                                                               | ra amaila da aaída  | 2          |   |
| Um servidor SMTP é o servidor usado pa                                                               | ira emails de saída | <b>i</b> . |   |
| Um servidor SMTP é o servidor usado pa<br>Servidor de saída de emails (SMTP):<br>[mail.hlera.com.bf] | ira emails de saída |            |   |
| Um servidor SMTP é o servidor usado pa<br>Servidor de saída de emails (SMTP):<br>mail.hlera.com.bf   | ira emails de saída |            |   |
| Um servidor SMTP é o servidor usado pa<br>Servidor de saída de emails (SMTP):<br>mail.hlera.com.br   | ra emails de saída  |            |   |
| Um servidor SMTP é o servidor usado pa<br>Servidor de saída de emails (SMTP):<br> mail.hlera.com.br  | ra emails de saída  |            |   |

6) Digite seu Nome da Conta (é o seu e-mail) e Senha e em seguida clique em Avançar

| _ogon no Internet Ma                                                      | a                                                                                                    |
|---------------------------------------------------------------------------|----------------------------------------------------------------------------------------------------|
| Digite o nome e a ser                                                     | nha da conta que o provedor de serviços de Internet lhe fornece                                                                                                    |
| <u>N</u> ome da conta:                                                    |                                                                                                    |
| <u>S</u> enha:                                                            | •••••                                                                                                    |
| Se o seu provedor de s<br>de segurança (SPA) pa<br>'Fazer logon usando au | Lembrar senha<br>serviços de Internet requer que você use autenticação de senha<br>ra acessar sua conta de email, selecione a caixa de seleção<br>itenticação de senha de segurança (SPA)". |
|                                                                           | autenticação de senha de segurança (SPA)                                                                                                    |
| Faz <u>e</u> r logon usando                                               |                                                                                                    |

7) Clique em Concluir

## 8) Clique novamente no menu Ferramentas => Contas...

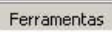

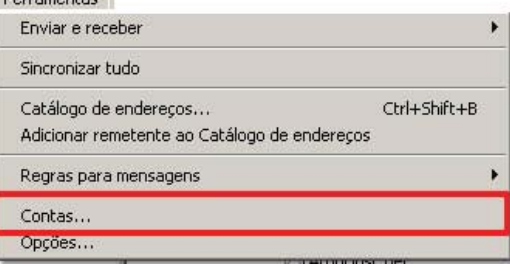

9) Selecione a aba Servidores, marque a opção "Meu servidor requer autenticação" e clique em Configurações...

| Prop                                              | riedades de                                                                  | mail.hler        | a.com.b                | r                    |           | <u>?</u> × |
|---------------------------------------------------|------------------------------------------------------------------------------|------------------|------------------------|----------------------|-----------|------------|
| Geral                                             | Servidores                                                                   | Conexão          | Segurar                | nça Avança           | ado       |            |
| Inform                                            | nações sobre                                                                 | o servidor       |                        |                      |           | _          |
| Me                                                | Meu servidor de entrada de emails é um servidor <b>POP3</b>                  |                  |                        |                      |           |            |
| Em<br>(PC<br>Em<br>(SN                            | Emails de entrada<br>(POP3):<br>Emails de saída<br>(SMTP): mail.hlera.com.br |                  |                        |                      |           |            |
| Servio                                            | dor de entrada                                                               | a de emails      | -                      |                      |           | _          |
| No                                                | Nome da conta:                                                               |                  |                        |                      |           |            |
| Se                                                | Senha:                                                                       |                  |                        |                      |           |            |
| Г                                                 | Fazer logon (                                                                | v<br>Isando auti | Lembrar :<br>enticação | senha<br>de senha de | segurança | .          |
| Servio                                            | dor de saída c                                                               | le emails —      |                        |                      |           |            |
| I✓ Meu servidor requer autenticação Configurações |                                                                              |                  |                        |                      |           |            |
|                                                   |                                                                              |                  |                        |                      |           |            |
|                                                   |                                                                              | OK               |                        | Cancelar             | Aplic     | ar         |

10) Selecione a opção "Fazer logon usando", digite o Nome da Conta e Senha, e clique em OK.

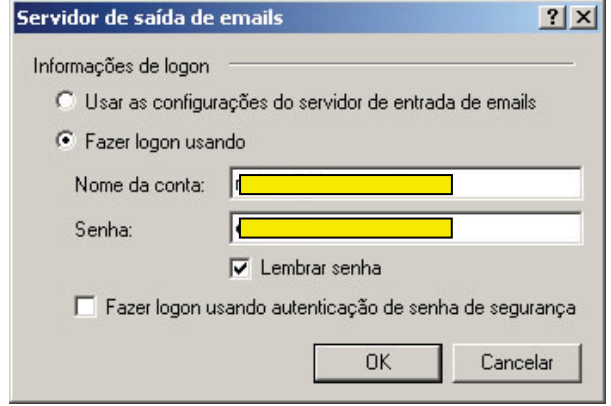